#### PowerSchool Parent Portal – Single Sign-On

The following messages display on PowerSchool public page – ps.dvusd.org/public

## \*\*\* Attention Parents & Students \*\*\*

Parent/Guardian login method has changed this year

Parent/Guardian will need to create a new Single Sign-on Account first Parent/Guardian need Guardian Access ID and password to link each student to the account When creating the account, desired User Name can NOT contain special characters Do NOT use email address as the User Name

## Click here for detail directions

### (Student login remains the same - same method, User Name, & Password)

Please note: Access ID and Password are case sensitive Students and parents have different login accounts

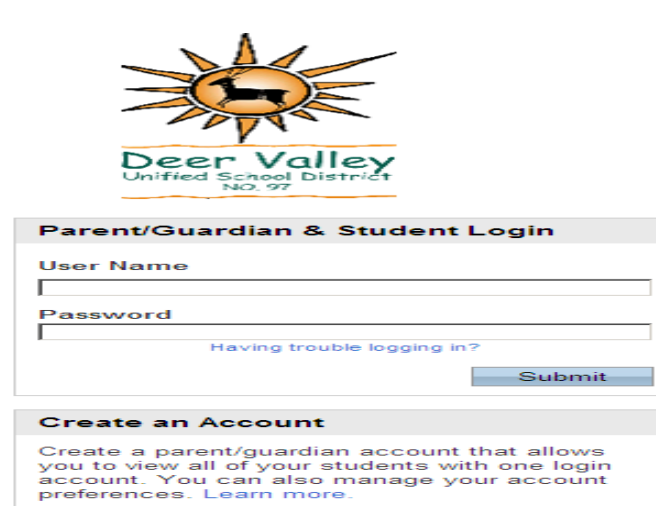

Parents must have the Guardian access ID and password for each child to link student to the account.

Create Account

If Parents forget the username or password they entered when creating a new account they can select 'Having trouble logging in?' to retrieve account information.

| PowerSchool                                                                                                    |
|----------------------------------------------------------------------------------------------------|
| Recover Account Login Information                                                                                                    |
| To recover your account login information, provide the information below.                                                                                                    |
| Forgot Password? Forgot User Name?                                                                                                    |
| User Name Email Address                                                                                                    |
| Enter                                                                                                    |
| If you are experiencing login issues or have questions or comments about<br>PowerSchool, please contact your school directly.For security reasons, Pearson<br>employees are unable to assist with logon, password, or other accessibility issues<br>related to this school's PowerSchool systems.Thank you in advance for your<br>understanding. |

Mail is sent to email address parent entered when creating a new account. Password reset link is valid for 30 minutes.

Example of a password reset email: You recently requested a new password.

To reset your password, visit the link below. This link is valid for only 30 minutes. ps.dvusd.org/public/recover\_password.html?t=14zaDzYX8jun3oMdtNasdflliofsdfdsafasdf

If clicking the link above does not work, copy and paste the web site address in a new browser window instead.

If you have forgotten your user name, click the "Having Trouble Logging In?" link on the login page and follow steps for recovering your user name.

Note: Replies to this message are not monitored or answered.

### How to view Parent/Guardian accounts

On the start page, select a student, under Information choose Access Accounts.

#### **Access Accounts**

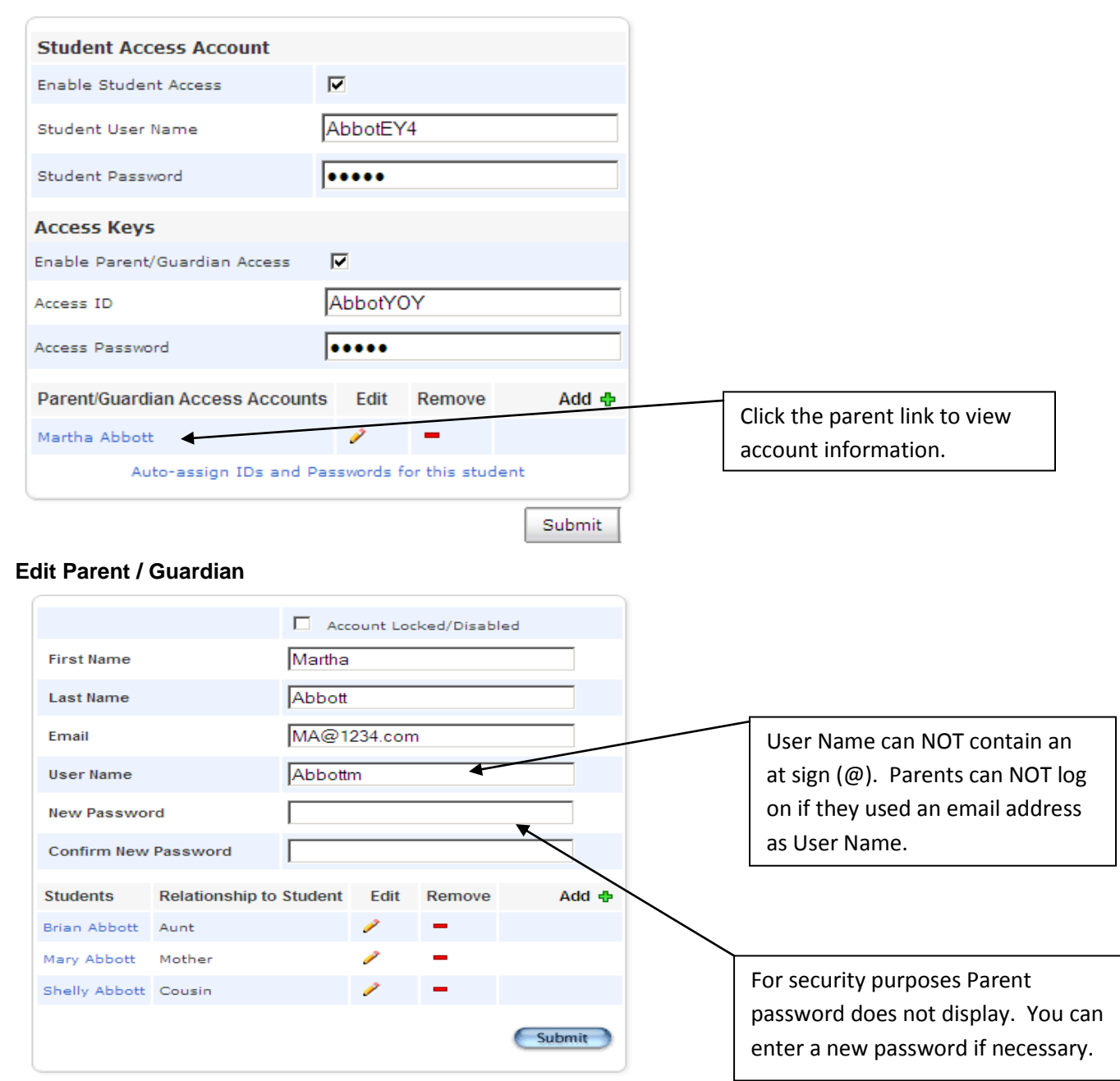

# Another option to view Parent accounts

On the start page, select Search Parents/Guardians

| Parent / Guardian Search |           |   |  |  |  |  |  |  |  |
|--------------------------|-----------|---|--|--|--|--|--|--|--|
| First Name               | Last Name |   |  |  |  |  |  |  |  |
|                          |           |   |  |  |  |  |  |  |  |
| Email Address            |           |   |  |  |  |  |  |  |  |
|                          |           |   |  |  |  |  |  |  |  |
| How to Search            |           | 9 |  |  |  |  |  |  |  |

When Parents successfully log in the following page displays.

Account Preferences provides Parents the ability to manage their account and add students.

| Deer Valley        |   |          |   |     |   |          |                                        | Grades and<br>Attendance | Grade<br>History    | Attendance<br>History | Em        | al<br>ation | Teache<br>Commen | r<br>B     | School Bus<br>Bulletin Informatio | Account<br>in Preferences |
|--------------------|---|----------|---|-----|---|----------|----------------------------------------|--------------------------|---------------------|-----------------------|-----------|-------------|------------------|------------|-----------------------------------|---------------------------|
| Mary Shelly        |   |          |   |     |   |          |                                        | Abbott,                  | Martha (Last Login) | 9/2/2011 at 4:42 PM)  |           |             |                  |            |                                   | E ? Logou                 |
| s and Attendance   |   |          |   |     |   |          |                                        |                          |                     |                       |           |             |                  |            |                                   |                           |
| les and Attendance |   |          |   |     |   |          |                                        |                          |                     |                       |           |             |                  |            |                                   |                           |
| Free               |   | Last Wee | k |     | , | his Week |                                        | Attendance By Cl         | 855                 | 01                    | 03        | 07          | 04               | 64         | 41                                | Teedlee                   |
| Exp                | М | T W      | H | F M | T | W H      | F<br>Attendance                        | Course                   |                     | ψī                    | Q2        | Q3          | Q4               | 51         | Absences                          | Tardies                   |
| AM-PM(A)           |   |          |   |     |   |          | Gearing, Nicholas J                    |                          |                     |                       | -         |             |                  | -          | 0                                 | 0                         |
| 1(A)               |   |          |   |     |   |          | Gearing, Nicholas J                    |                          |                     | 92                    | 95        |             |                  | -          | 0                                 | 0                         |
| 2(A)               |   |          |   |     |   |          | Physical Education<br>Kuntz, Melinda L |                          |                     | A<br>92               | A<br>100  |             |                  | -          | 0                                 | 0                         |
| 3(A)               |   |          |   |     |   |          | Social Studies 8<br>Greaves, Shad M    |                          |                     | B<br>84               | B<br>85   |             |                  | -          | 0                                 | 0                         |
| 4(A)               |   |          |   |     |   |          | Art II<br>S Wilson, Dana E             |                          |                     |                       | -         |             |                  | -          | 0                                 | 0                         |
| 5(A)               |   |          |   |     |   |          | Algebra 1-2 H                          |                          |                     | B<br>89.6             | B<br>83.6 |             |                  | -          | 0                                 | 0                         |
| 6(A)               |   |          |   |     |   |          | Science 8                              |                          |                     | B                     | B         |             |                  | -          | 0                                 | 0                         |
| 14(4)              |   |          |   |     |   |          | Lunch                                  |                          |                     | 00                    | 03        |             |                  |            | 0                                 | 0                         |
| 249.9              |   |          |   |     |   |          | Cafeteria, C                           |                          |                     |                       |           |             | Attendar         | ice Totals | 0                                 | 0                         |
|                    |   |          |   |     |   |          | (This Se                               | mester Only, Not Tot     | al GPA)             |                       |           |             |                  |            |                                   |                           |
|                    |   |          |   |     |   |          | Sh                                     | ow dropped classes al    | 50                  |                       |           |             |                  |            |                                   |                           |
|                    |   |          |   |     |   |          | Sh                                     | ow dropped classes al    | 80                  |                       |           |             |                  |            |                                   |                           |